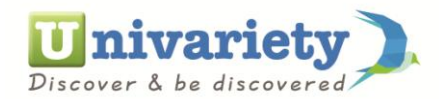

| i 🔒 https://www.univariety.com/ap | https://www.univariety.com/app/student/dashboard    |                                         |                                   |                               | C Q, Search                              |  |  |
|-----------------------------------|-----------------------------------------------------|-----------------------------------------|-----------------------------------|-------------------------------|------------------------------------------|--|--|
|                                   | Discover & be discovered                            | Search Colleges, Scholars               | nips & Tests 💦 🔇                  | Mona                          | lisa 🛟 👤 🛠                               |  |  |
|                                   | SUGGESTIONS SH                                      | ORTLIST FEE CALCULATO                   | OR CONNECTIONS                    | TOOLS                         | SERVICES                                 |  |  |
|                                   |                                                     |                                         |                                   |                               | Education Loan                           |  |  |
|                                   | Enhance your profile                                |                                         |                                   |                               | GEM Services                             |  |  |
|                                   | Y                                                   | YOUR COLLEGE ADMISSION PLAN             |                                   |                               |                                          |  |  |
|                                   |                                                     | Here's a step by step procedure for you |                                   |                               | College Admission College Visit Schedule |  |  |
|                                   |                                                     | 1 🗸                                     | 2                                 | 3                             | Psychometric Career Test                 |  |  |
|                                   |                                                     |                                         |                                   |                               | Stream Selector Test                     |  |  |
|                                   | 100%<br>Profile Completed                           | FINALISE YOUR<br>COUNTRY<br>PREFERENCES | YOU WANT TO STUD                  |                               | ACCA Scholarship                         |  |  |
|                                   |                                                     | Completed View / Edit                   | Completed View / Edi              | Completed                     | View / Edit                              |  |  |
|                                   | 4 <b>v</b>                                          | 5 🗸                                     | 6                                 | 7                             | Complete Now                             |  |  |
|                                   | FIND COACHING<br>INSTITUTES FOR TEST<br>PREPARATION | 123 SHORTLIST COLLEGES<br>TO APPLY FOR  | UPDATE YOUR<br>APPLICATION STATUS |                               | AN YOUR<br>IISSION STATUS &<br>OLARSHIPS |  |  |
|                                   |                                                     |                                         |                                   | <ul> <li>Incomplet</li> </ul> | e 1st May 2018                           |  |  |

## STEPS TO APPEAR FOR THE PSYCHOMETRIC TEST

1. Login to your Univariety profile

2. On your homepage, under the service tab, click on Psychometric Career test option

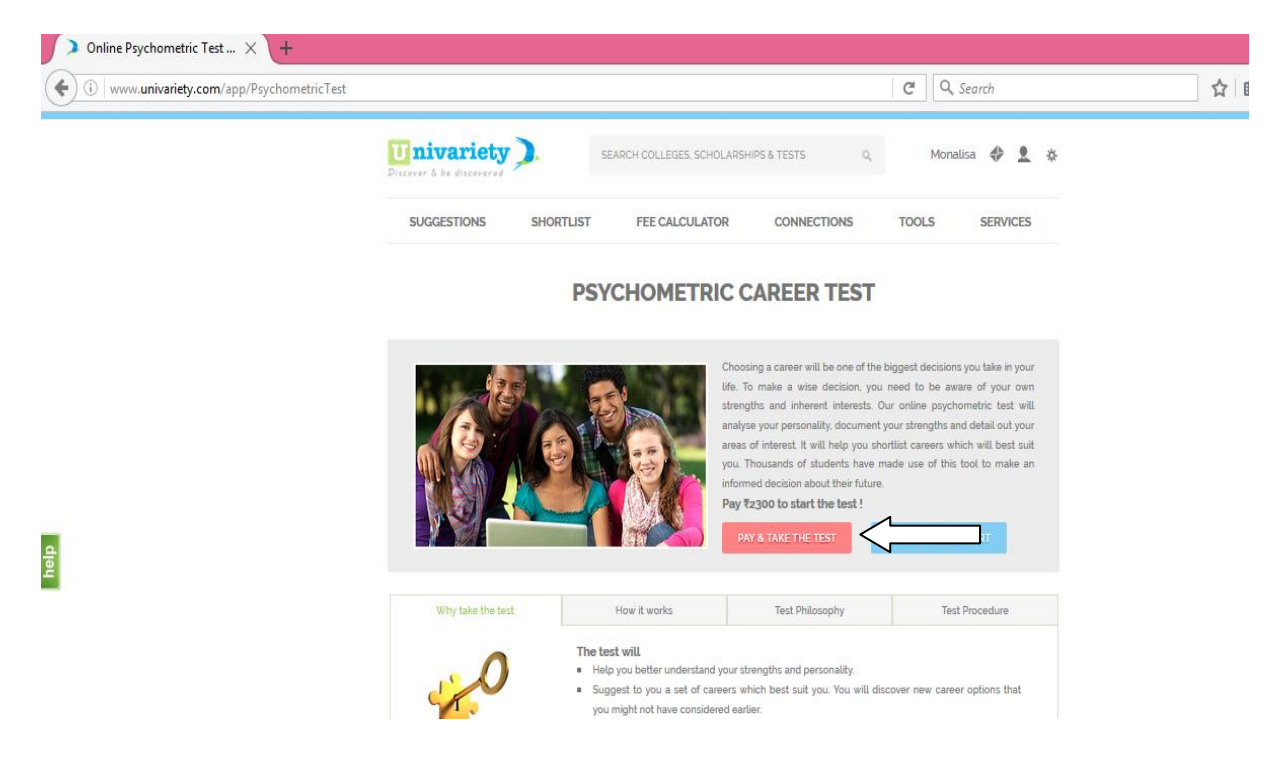

Click on "pay and take the test", enter the test code given and proceed to take the test.

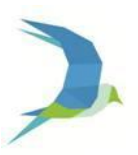